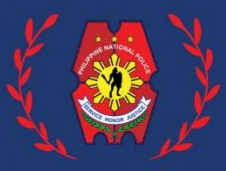

# **HOW TO APPLY FOR A** NATONAL CLEARANCE

A Simple Guide

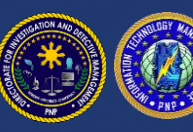

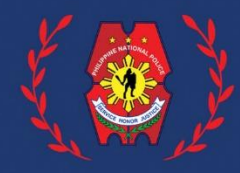

**Step 1: Online Registration** National **Step 2: Complete Profile and** Police learance **Appointment Setting Step 3: Settle Online Payment Step 4: Processing of Police Clearance** at the Police Station

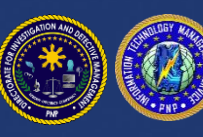

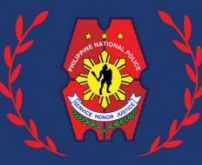

## 

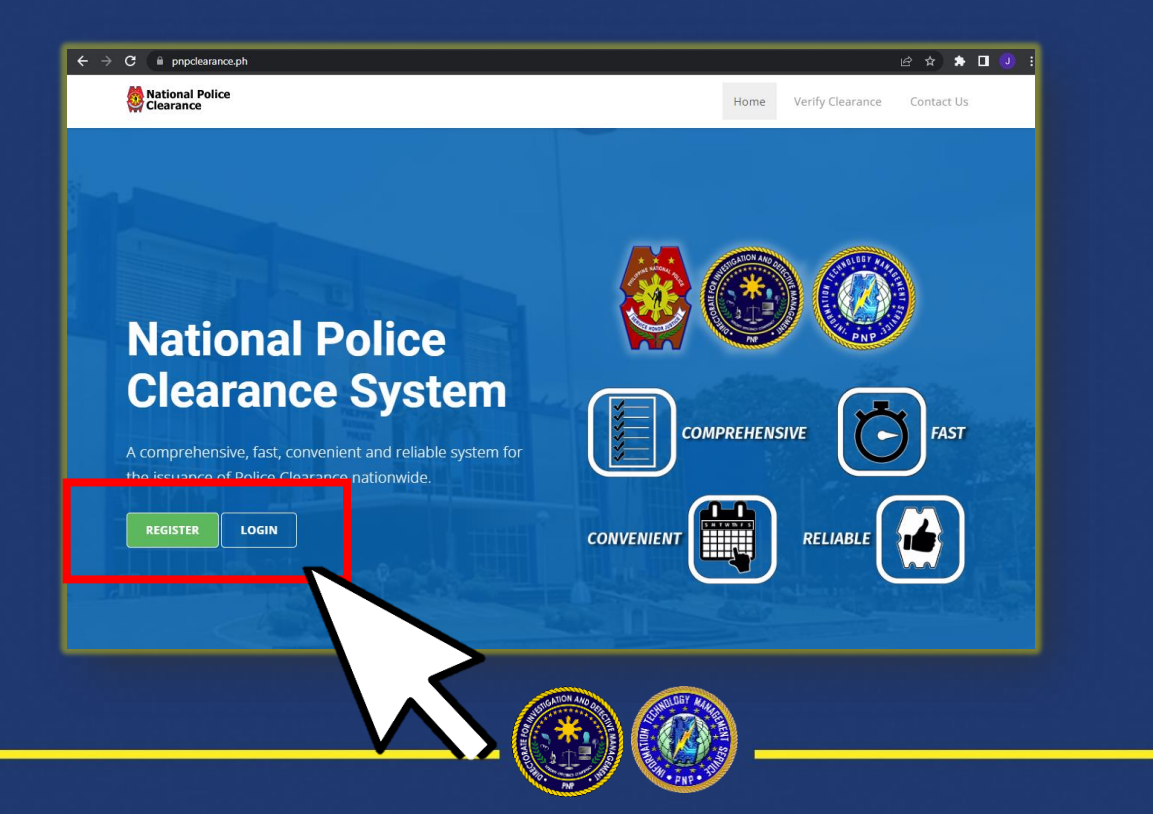

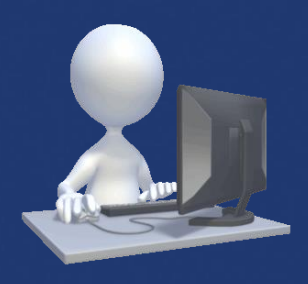

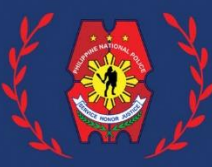

#### **Step 1: Online Registration**

# ✓ Supply the required data on the Registration form. Submit and Sign In.

| New Applicant Registration                                                                                                    |                                                                                                    |
|----------------------------------------------------------------------------------------------------|----------------------------------------------------------------------------------------------------|
| Required fields are indicated with *                                                                                                    | Applying for a clearance? <b>Sign in</b> your email address and password if you have already registered. |
| Email address *                                                                                                    |                                                                                                    |
| Password *                                                                                                    | E-mail *                                                                                                 |
| Confirm password *                                                                                                    | Please enter your email address                                                                          |
|                                                                                                    | Password *                                                                                               |
| First name *                                                                                                    |                                                                                                    |
| Middle name *                                                                                                    | Forgot password? Click here.                                                                             |
| Surname *                                                                                                    | Sign in                                                                                                  |
| Qualifier    Gender *                                                                                                    |                                                                                                    |
| Select birth date *                                                                                                    |                                                                                                    |
| ✓ Terms and Conditions                                                                                                    |                                                                                                    |
|                                                                                                    |                                                                                                    |
|                                                                                                    |                                                                                                    |
| Register                                                                                                    |                                                                                                    |
| - Contraction of the second second se |                                                                                                    |
|                                                                                                    |                                                                                                    |

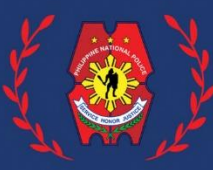

#### Click Edit Profile and complete your personal data and save;

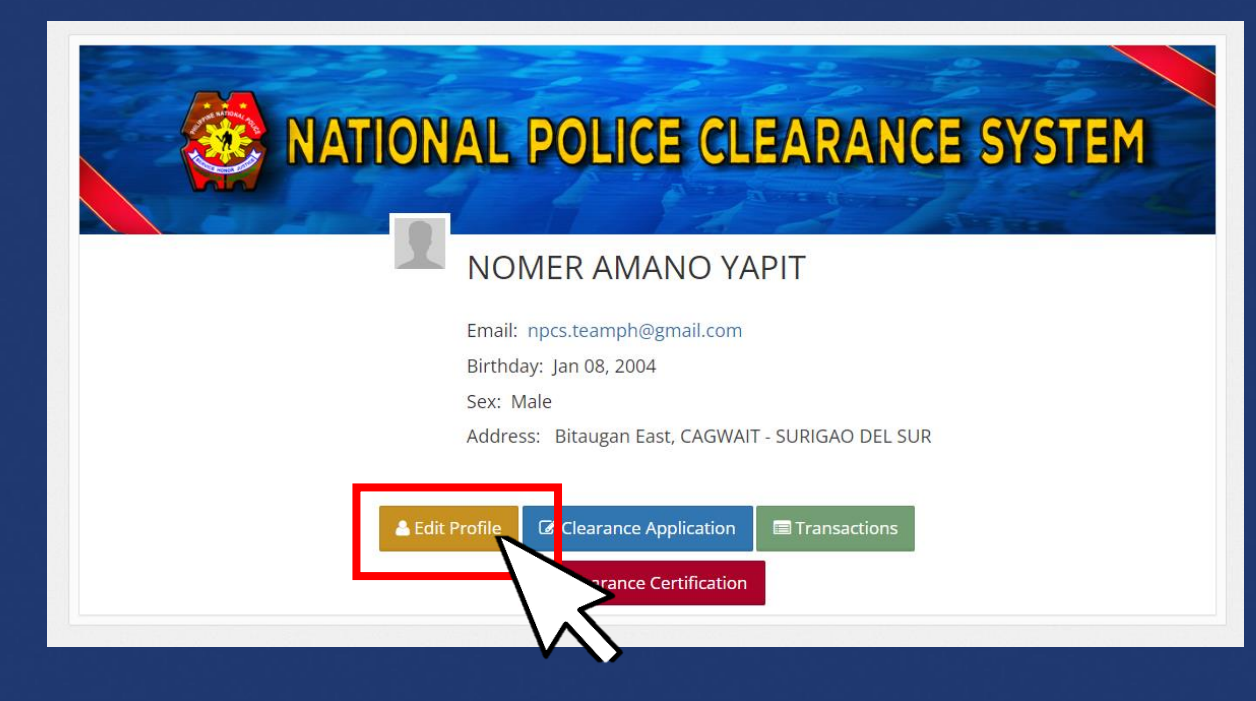

| C                                                                                                    |                                                                                                    |                                                                                                    |                                                                                                    |                |                                   |                 |
|----------------------------------------------------------------------------------------------------|----------------------------------------------------------------------------------------------------|----------------------------------------------------------------------------------------------------|----------------------------------------------------------------------------------------------------|----------------|-----------------------------------|-----------------|
| Applicant Profile                                                                                                    |                                                                                                    |                                                                                                    |                                                                                                    |                |                                   |                 |
| Note: Required fields are indicated with                                                                                                    | th *                                                                                                    |                                                                                                    |                                                                                                    |                |                                   |                 |
| Given Name *                                                                                                    | Middle Name                                                                                                   | •                                                                                                    | Surname *                                                                                                    |                | Qualifier                         | mple (r.Sr.I.II |
| NOMER                                                                                                    | s                                                                                                    |                                                                                                    | YAPIT                                                                                                    |                | Choose a qualifier                | ~               |
| Sex *                                                                                                    | Civil Status *                                                                                                |                                                                                                    | Birth Date *                                                                                                    |                | Birth Cert Registration #         |                 |
|                                                                                                    |                                                                                                    |                                                                                                    |                                                                                                    |                |                                   |                 |
| Female Please check if you are a PWD Please check if you are a First 1 NOTF: This is a One-Time FRFF Cl                                                                                                    | Married                                                                                                    | RA 11261 - First Time Jo                                                                                                    | May 02, 2021                                                                                                    |                |                                   | æ               |
| Female  Please check if you are a PWD Please check if you are a First 1 NOTE: This is a One-Time FREE CI Nationality *                                                                                                    | <ul> <li>Married</li> <li>Time Job Seeker (Fearance (Automatic))</li> </ul>                                   | RA 11261 - First Time Jo<br>tically disabled when a<br>Birth Place * (Enter only                                                                                                    | way 02, 2021<br>bb Seeker Assistance Act)<br>wailed)<br>the CITY / MUNICIPALITY)                                                                                                    | If Other Cour  | try                               | £               |
| Pemale Please check if you are a PWD Please check if you are a First Please check if you are a First NOTE: This is a One-Time FREE Cl Nationality * ANDORRAN                                                                                                    | Married                                                                                                    | RA 11261 - First Time Jo<br>tically disabled when a<br>Birth Place * (Enter only<br>BANGUI, ILOCOS NORT                                                                                                    | May 02, 2021      bb Seeker Assistance Act) vvailed)      he CITY / MUNICIPALITY)      E     v                                                                                                    | If Other Cour  | try                               | £               |
| Female Penase check if you are a PWD Please check if you are a First NOTE: This is a One-Time FREE CI Nationality * ANDORRAN Contact/Address                                                                                                    | <ul> <li>Married</li> <li>Time Job Seeker (F<br/>earance (Automation)</li> <li> <ul> <li></li></ul></li></ul> | A 11261 - First Time J<br>tically disabled when a<br>Birth Place * (Enter only<br>BANGUI, ILOCOS NORT                                                                                                    | b Seeker Assistance Act)<br>walled)<br>be CTY / MUNICIPALITY)<br>c v                                                                                                    | If Other Court | θy                                | £               |
| Female         Please check if you are a PWD         Please check if you are a First NNOTE: This is a One-Time FREE CINADORINA         Please check if you are a first NNOTE: This is a One-Time FREE CINADORIAN         Please check if you are a first NNOTE: This is a One-Time FREE CINADORIAN         Please checkecheck if you are a first NNO                                                                                                    | Married  Ime job Seeker (R earance (Automat      v  Province*Press                                            | RA 11261 - First Time J<br>tically disabled when a<br>Birth Place * (Enter only<br>BANGUL ILOCOS NORT                                                                                                    | May 02, 3021           bb Seeker Assistance Act)           vvalled)           be citY / MUNICIPALITY)           E           v           City/Municipality*                                                                                                    | If Other Cour  | try<br>Barangay#                  | R               |
| Fenue  Please check if you are a PWD  Please check if you are a First  NOTE: This is a One-Time FREE Cl  watsonality *  watsonality  Contact/Address  Contact/Address  1                                                                                                    | Married  Ime Job Seeker (R earance (Automat  Province*Press SURIGAO DE                                        | RA 11261 - First Time J<br>tically disabled when a<br>Birth Place * (Enter only<br>BANGUI, ILOCOS NORT                                                                                                    | May 02, 3021 May 02, 3021 Ab Seeker Assistance Act) valled) be CIV / MURICIPALITY C CIV/MURICIPALITY C CIV/MURICIPALITY C CIV/MURICIPALITY EAROBO                                                                                                    | If Other Court | try<br>Barangay*<br>Anaga         | *               |
| Fenue   Pense check if you are a PVD  Pense check if you are a First  Nationality *  Aracosiky *  Aracosiky * | Married  Ime Job Seeker (R eearance (Automat  Province*)  Province*)  SUBISAO DE                              | RA 11261 - First Time J<br>ticcally disabled when a<br>Birth Place * (Inter only<br>BANGUL BOCOS NORT<br>and these for a case of<br>a searchese for a case of<br>a searchese for a case of<br>a searchese for a case of<br>a searchese for a case of<br>a searchese for a case of<br>a searchese for a searchese for a searchese<br>Mobile Number | May 02, 3021     May 02, 3021     Seker Assistance Act)     waled     City/Municipality*     City/Municipality*     BAROBO     Careed Statement Statement Stateme | If Other Court | 6y<br>Barangay*<br>Anaga<br>umber |                 |

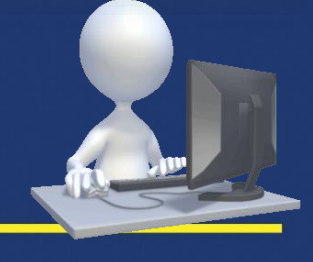

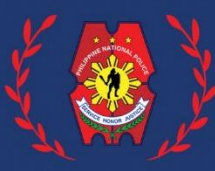

# After Editing the profile, Click Clearance Application button ;

|                  | POLICE CLEARANCE SYSTEM                       |
|------------------|-----------------------------------------------|
|                  | MER AMANO YAPIT                               |
|                  |                                               |
| Email:<br>Birthc | : npcs.teamph@gmail.com<br>day: Jan 08, 2004  |
| Sex: 1           | Male                                          |
| Addre            | ess: Bitaugan East, CAGWAIT - SURIGAO DEL SUR |
| 📥 Edit Profil 🤅  | Clearance Application                         |
|                  |                                               |
|                  | ×                                             |

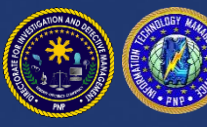

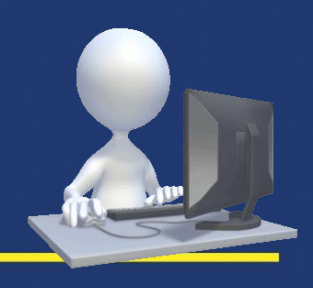

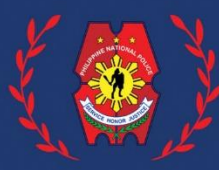

# Step 2: Edit Profile and Set Appointment ✓ Select the Purpose, Set an Appointment at your suitable date and preferred Police Station.

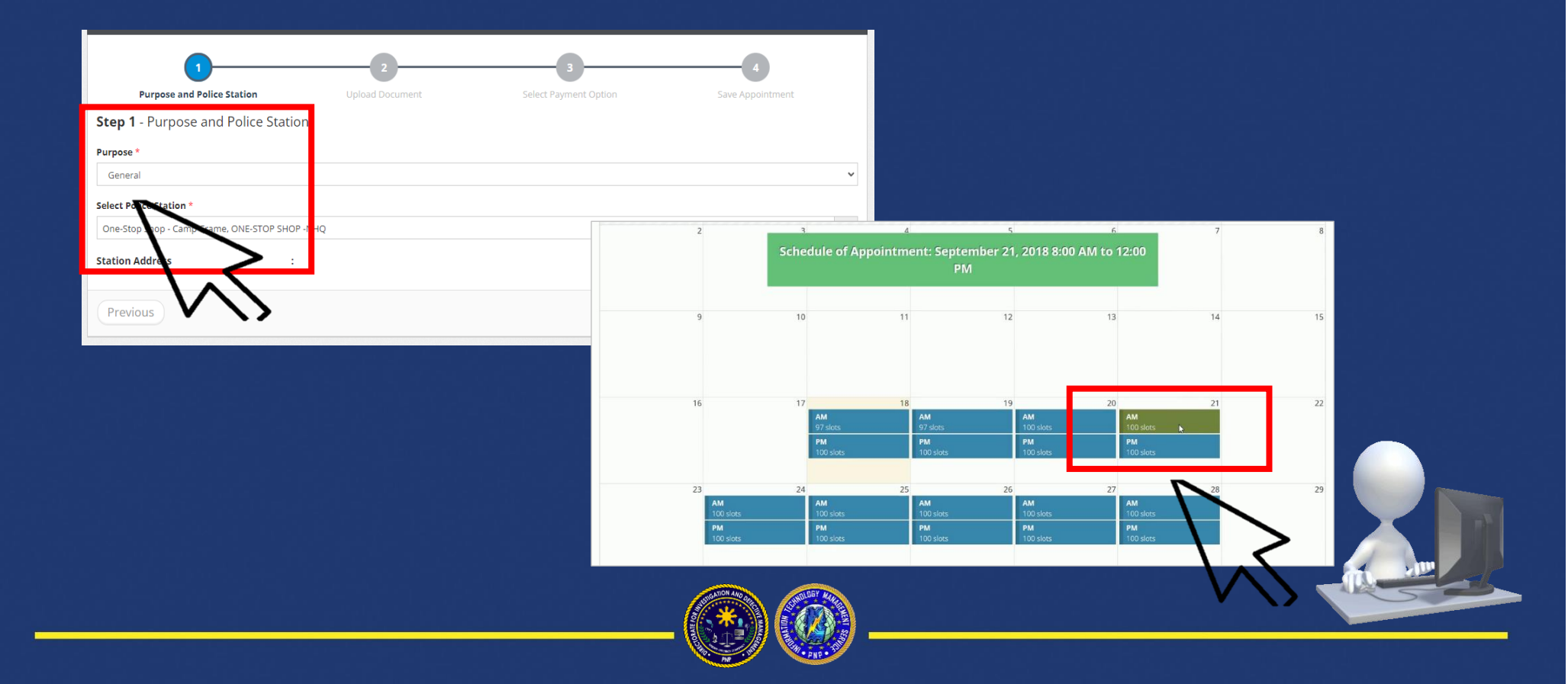

Step PAY H

| Clearance Application - Non-Appearance<br>Select Appointment<br>Step 3 - Select Payment Option<br>PAYMENT OPTIONS | 2<br>Upload Document                   | 3<br>Select Payment Option |              | ✓Click Landbank button ,                                                                                                    |     |
|----------------------------------------------------------------------------------------------------|----------------------------------------|----------------------------|--------------|----------------------------------------------------------------------------------------------------|-----|
| LandBank of the Phils.                                                                                            | payment option.<br>e e-payment service | Particular<br>Total        | TOTAL        | Click next and Save<br>Appointment;                                                                                                    |     |
| Previous                                                                                                    |                                        |                            | Step 4 - Sav | Next Pappoint Notes / REMIND Police Station Station Address Station Address St |     |
|                                                                                                    |                                        |                            | Previous     |                                                                                                    | at) |

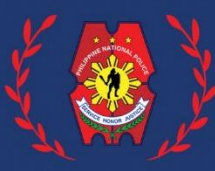

# ✓ Appointment REFERENCE NUMBER will be generated.

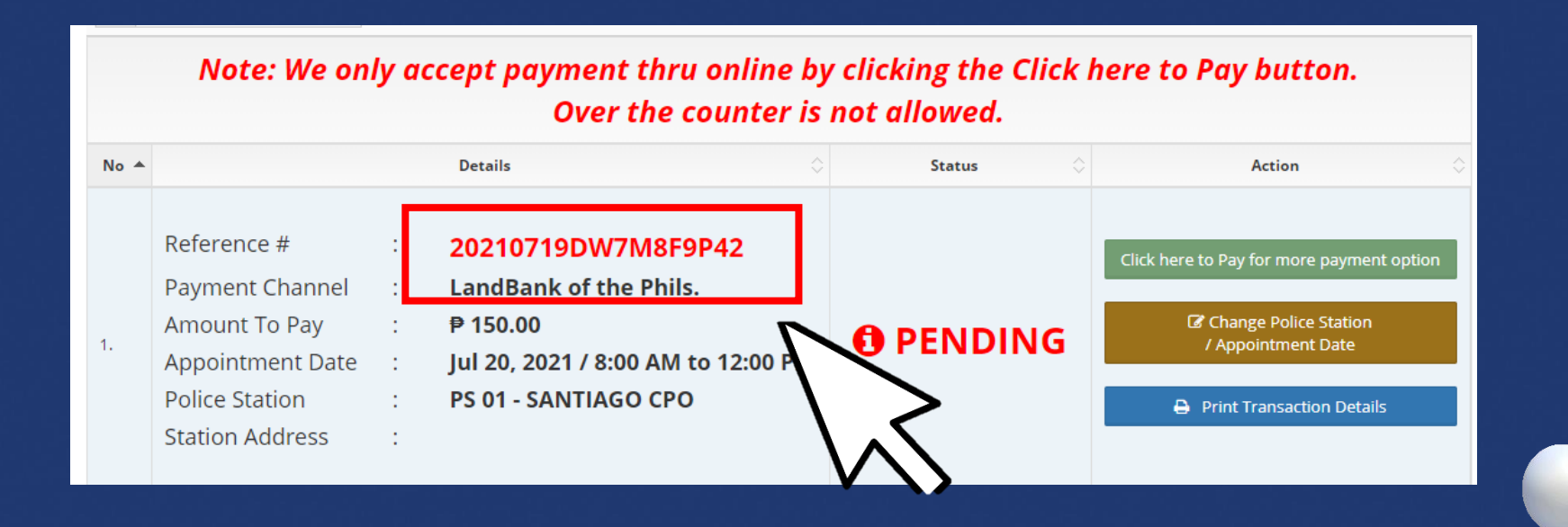

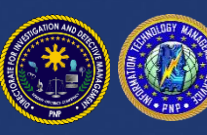

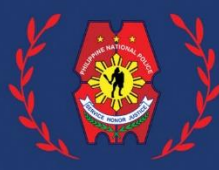

#### **Step 3: Settle Online Payment**

#### Click the Click here to Pay for more payment option button to settle online payment;

|      | Note: We only accept payment thru online by clicking the Click here to Pay button.<br>Over the counter is not allowed. |   |                                                |        |   |                                               |  |
|------|----------------------------------------------------------------------------------------------------|---|------------------------------------------------|--------|---|-----------------------------------------------|--|
| No 🔺 |                                                                                                    |   | Details 🗘                                      | Status |   | Action                                        |  |
|      | Reference #<br>Payment Channel                                                                                         | : | 20210719DW7M8F9P42<br>LandBank of the Phils.   |        | ſ | Click here to Pay for more payment option     |  |
| 1.   | Amount To Pay<br>Appointment Date                                                                                      | : | ₱ 150.00<br>Jul 20, 2021 / 8:00 AM to 12:00 PM |        | • | C Change Police Station<br>/ Appointment Date |  |
|      | Police Station<br>Station Address                                                                                      | : | PS 01 - SANTIAGO CPO                           |        |   | Print Transaction Details                     |  |

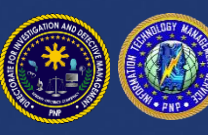

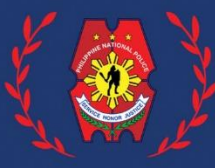

#### **Step 3: Settle Online Payment**

- ✓ You will be directed to Landbank ePayment Portal.
- Choose your desired Payment options .
- For (Gcash/PayMaya, 7Eleven, Bayad Center, etc.) select Cash
   Payment;

Asia United Bank via BancNet BPI Direct BanKo via BancNet **BPI via PCHC Pavgate** CTBC Bank via BancNet Citystate Savings Bank via BancNet DBP via BancNet Enterprise Bank via BancNet Entrepreneur Bank via BancNet Equicom Savings Bank via BancNet Luzon Development Bank via BancNet MASS SPECC via BancNet Malayan Bank via BancNet PBCom via BancNet Philippine Business Bank via BancNet Philtrust Bank via BancNet RCBC via PCHC PavGate Robinsons Bank via PCHC PavGate

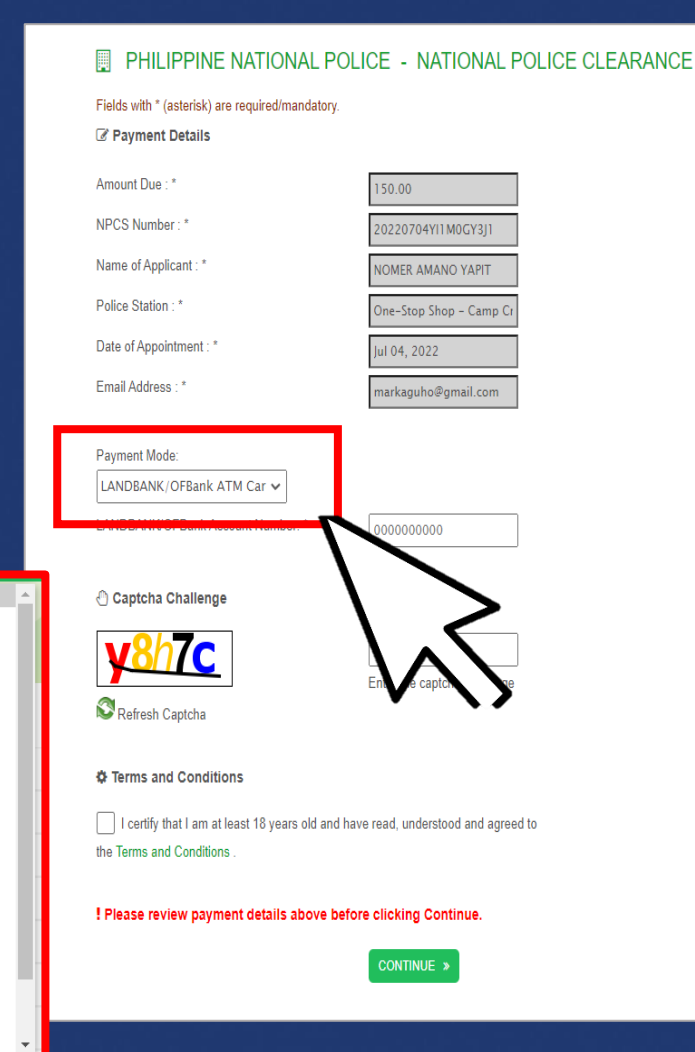

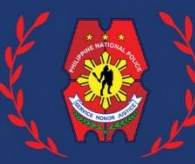

#### **Step 2: Settle Online Payment**

 Select a payment partner. Follow the steps needed for online payment transaction and SECURE a copy of the Payment Confirmation Slip or Electronic Official Receipt (OR) as Proof of Payment completion.

#### Note:

Clearance Fee is cost Php150 only. Additional convenience fee may vary on the payment mode you selected.

#### Choose a payment method Choose a payment method below and fill out the following information

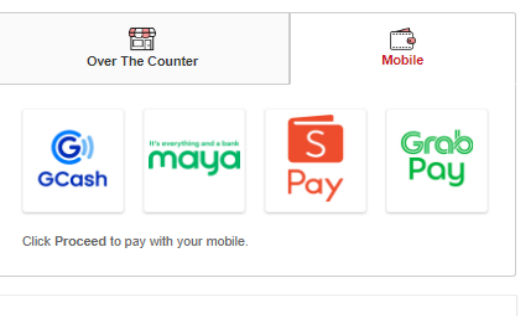

Note: Please take note that if you choose this payment method, an additional fee of PHP 0.00 will be collected by this bank / payment partner. If you not agree with this fee, please select a different payment bank / channel option.

#### **Payment Details**

| Order Number        | 390101122023239222       |
|---------------------|--------------------------|
| Name                | MARY JOY DUTERTE CABANAS |
| Product Description | 3020                     |
| Amount              | PHP 150.00               |
| Total Amount Due    | PHP 150.00               |
|                     |                          |

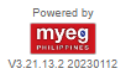

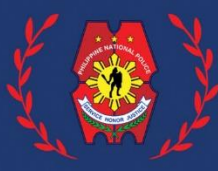

## **Step 4: Processing of Police Clearance**

- Proceed to your selected Police Station on your date of appointment. Present the following to the Police Station:
  - ✓ One (1) valid Government issued ID;
  - Proof of payment/Payment Confirmation;
  - ✓ Reference Number of NPC Appointment;
- ✓ Have Biometrics, Picture and Signature taken;
- ✓ Wait for your name to be called for the verification process or release of National Police Clearance.

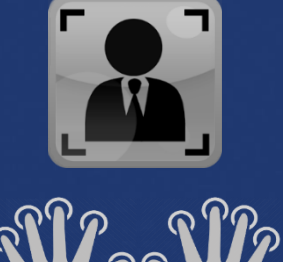

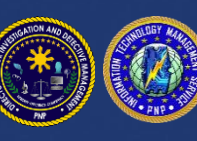

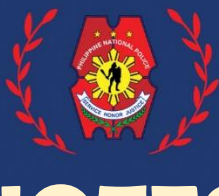

## NOTES:

- 1. For FIRST TIME JOB SEEKER applicants (RA 11261), secure a copy of FTJS Certification certifying that you are a First Time Job Seeker and present it to the Police Station together with your one Valid ID. Free Clearance for FTJS can only be availed once.
- 2. For first time applicants, personal appearance is required to have photo, electronic signature, and biometrics taken.

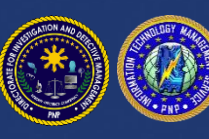

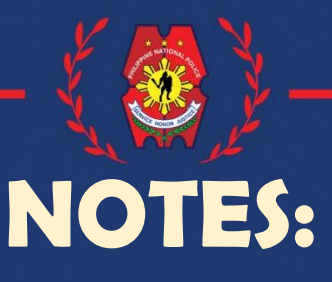

#### 3. For RENEWAL Process:

- ✓ Applicant must use / log- In the existing NPC Account.
   From their last application.
- Applicant can choose the renewal application if With or without appearance.
- ✓ For Non-Appearance. The applicant will be required to update the profile and upload 2x2 picture and selfie holding a valid government issued ID.
- ✓ Applicants need not to appear at the Police Station. Wait for the application to be processed and Clearance can be downloaded on their NPC Account Profile.

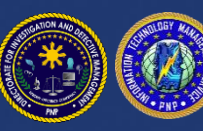

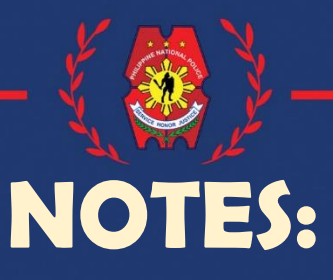

#### 4. Clearance Certification:

- Clearance Certification is intended only for the following first time applicants:
  - Filipino Citizen Working/Based in Other Country
  - Bedridden
  - -Petitioner (Applying for Probation/Bail)

-Deceased

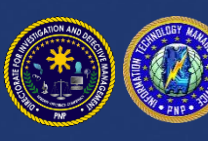